# Beställning och svar

3.11

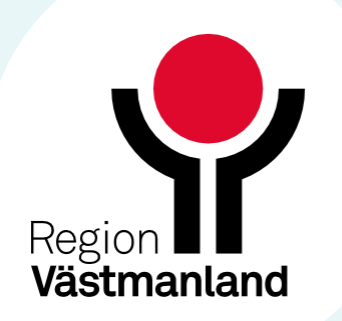

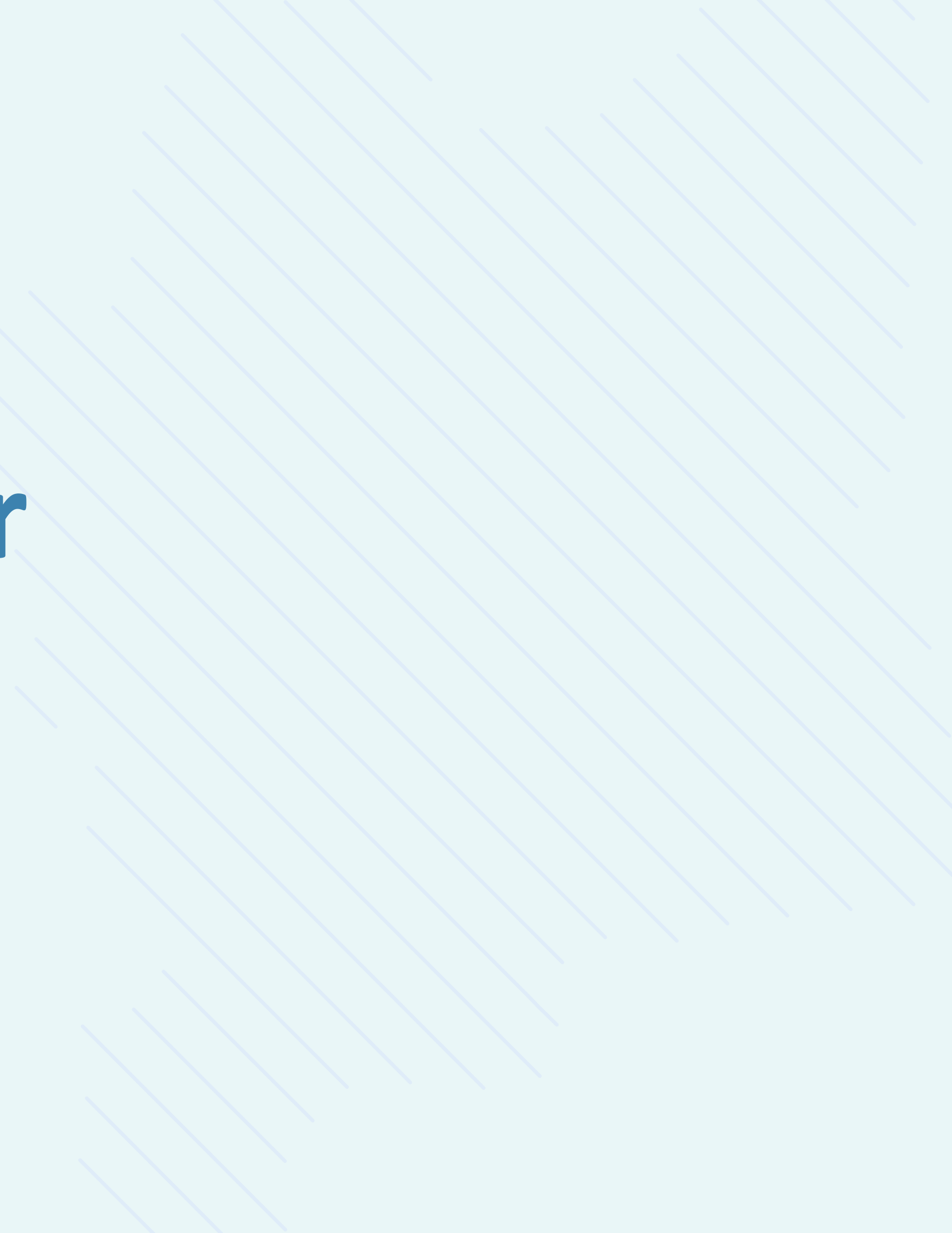

# Uppdaterad beställningsinformation

## Dialogrutan Beställning/Svar info eller Beställningsinformation som nås via knapp eller högerklick från flera olika vyer i Cosmic har uppdaterats med komplett beställningsinformation.

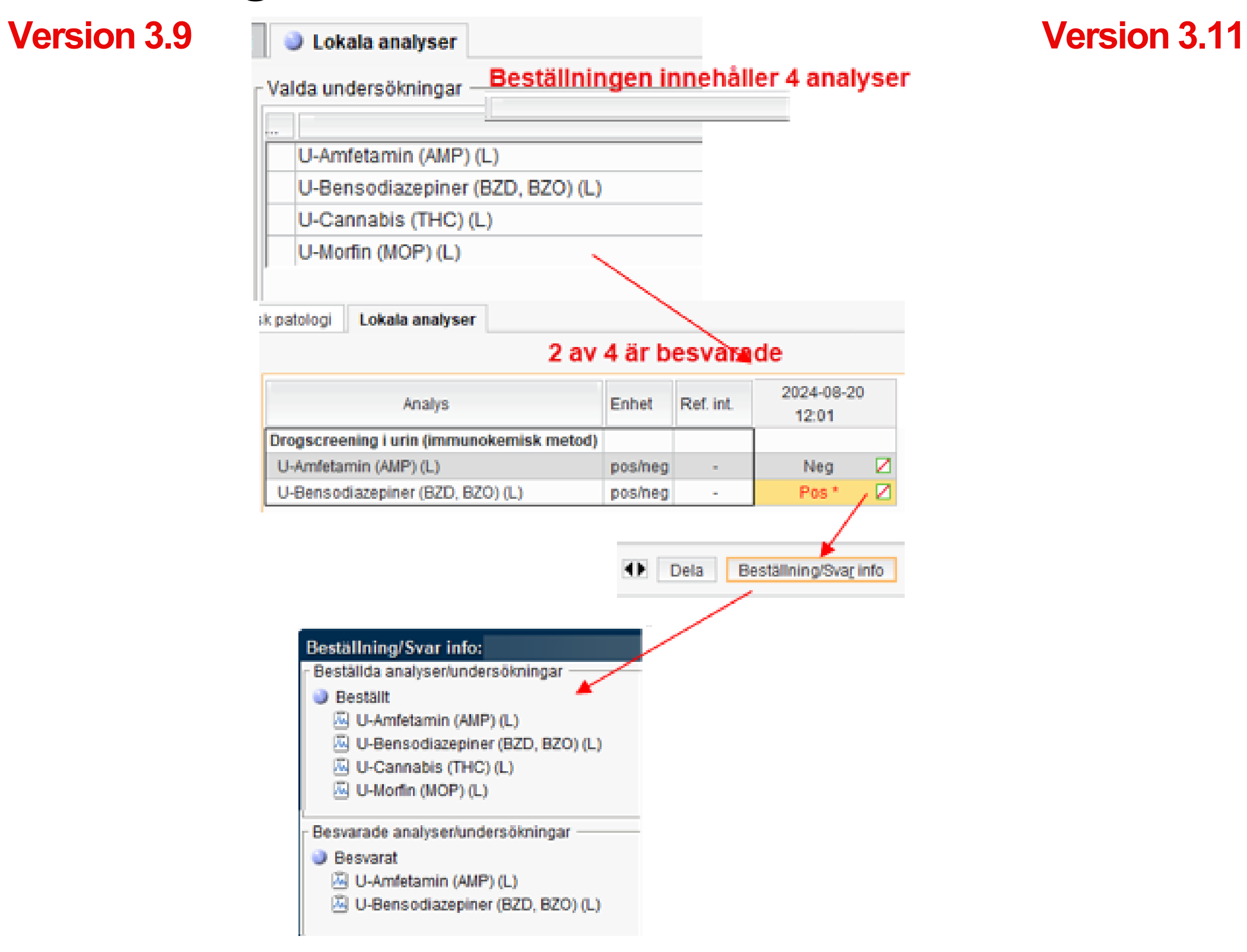

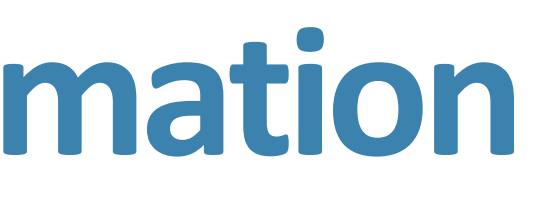

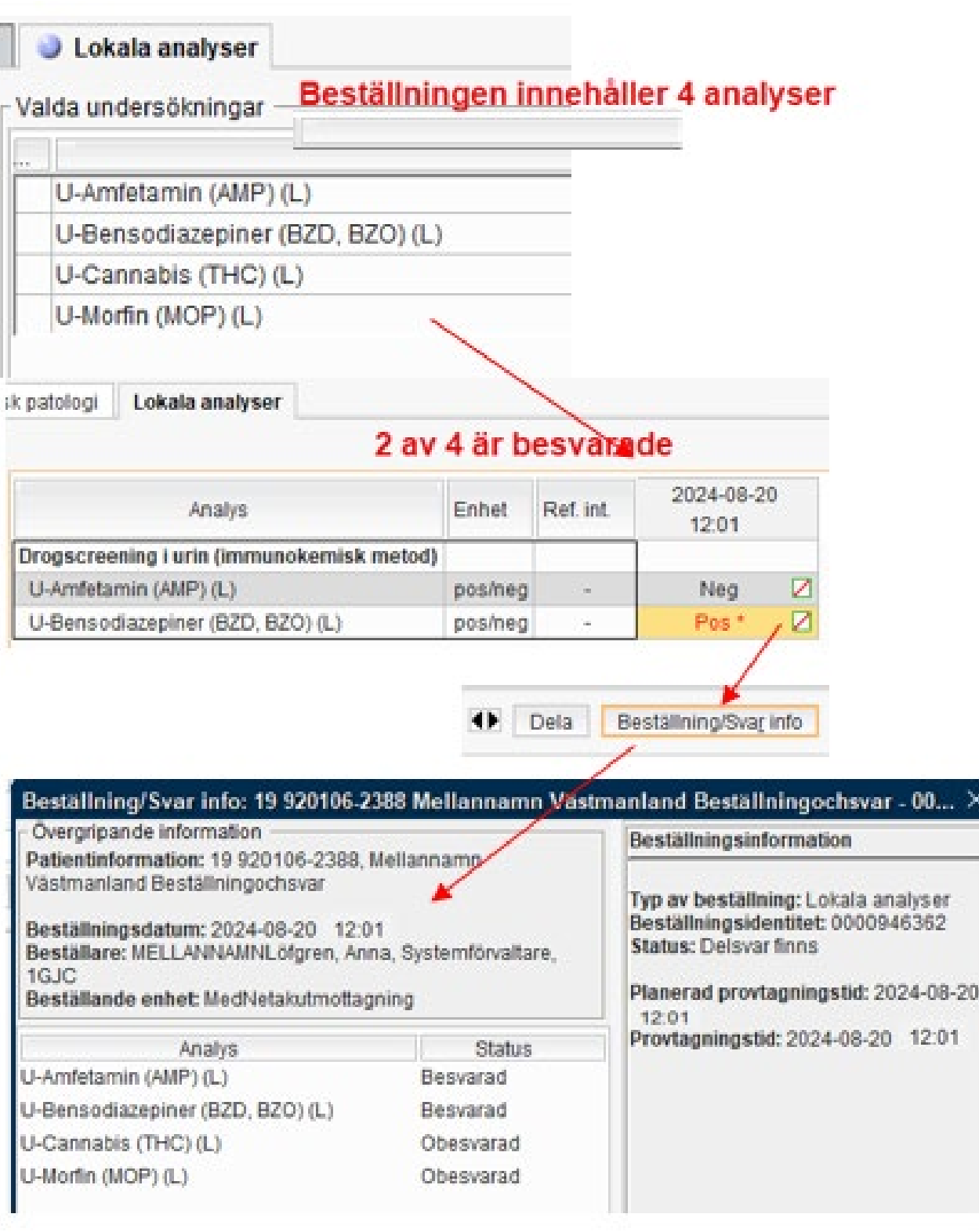

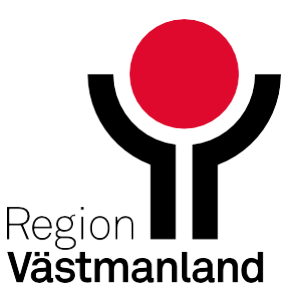

# Uppdaterad beställningsinformation, forts.

Exempelvis visas eventuella kommentarer och medicinsk information samt ett antal knappar för hantering av beställningen. Olika val visas tillgängliga beroende på beställningens status.

Denna nyhet ger användaren möjlighet att via ett knapptryck eller ett högerklick snabbt få svarsstatus på en beställning som innehåller en eller flera analyser/undersökningar. I och med denna nyhet är högerklicksvalet *Gå till beställning* borttagen från vissa status.

Knapp och/eller högerklicksval finns t.ex. i Beställningsstatus, Svar provbunden, Osignerat och Ovidimerat samt Inkorg svar. Bes Pati Väs Bes Bes 1GJ Bes Sva Sva Bet

Urir

| tällning/Svar info: 19 920106-2388 N                                                                                                    | lellannamn Västn                         | nanland Beställningochsvar - 70                                                                                                    | $\times$ |
|----------------------------------------------------------------------------------------------------|------------------------------------------|----------------------------------------------------------------------------------------------------|----------|
| ergripande information<br>ientinformation: 19 920106-2388, Mellar<br>stmanland Beställningochsvar<br>ställningsdatum: 2024-08-15 17:24<br>ställare: MELLANNAMNLöfgren, Anna, Sys<br>IC<br>ställande enhet: MedNetakutmottagning<br>irsmottagare: MELLANNAMNLöfgren, An<br>temförvaltare, 1GJC<br>irsmottagande enhet: MedNetakutmottagning<br>alande enhet: MedNetakutmottagning | nnamn<br>stemförvaltare,<br>na,<br>gning | Beställningsinformation<br>Typ av beställning: Mikrobiologi<br>Beställningsidentitet: 7000722<br>Status: Utskriven<br>Utförande enhet: Klinisk mikrobiologi<br>Prioritet: Rutin<br>Planerad provtagningstid: 2024-08-1<br>17:24 | 5        |
| Undersökning   Provmaterial   Analys<br>odling   Urin-mittstråle   -                                                                                                    | Status<br>Obesvarad                      | Provtagning: Egen avdelning<br>Medicinsk information                                                                                                    |          |
|                                                                                                    |                                          | Anamnes : Njurtransplanterad<br>Misstanke om riskklass 3-patogen :<br>anthracis (mjältbrand), F tularensis<br>(harpest/tularemi)                                                                                                | в        |
| Mikrobeställning i status                                                                                                    | s 3 = sparad                             | och utskriven                                                                                                    |          |
|                                                                                                    | Redigera k                               | Kopiera Makulera Skriv ut Stän                                                                                                    | a        |
|                                                                                                    |                                          | F                                                                                                    | Region   |

Västmanland

# Uppdaterad beställningsinformation och högerklicksval "Gå till beställning"

Högerklicksvalen för specialiteterna klinisk kemi och klinisk mikro har inte längre valet *Gå till* beställning i status 4 och 7 samt för lokala analyser status 7. All information visas nu i pop up-rutan *Beställningsinformation*.

Det är inte heller möjligt att använda högerklicksvalet *Redigera för* en lokal analysbeställning i status 6.

Version 3.9

Version 3.11

Version 3.9

### Version 3.11

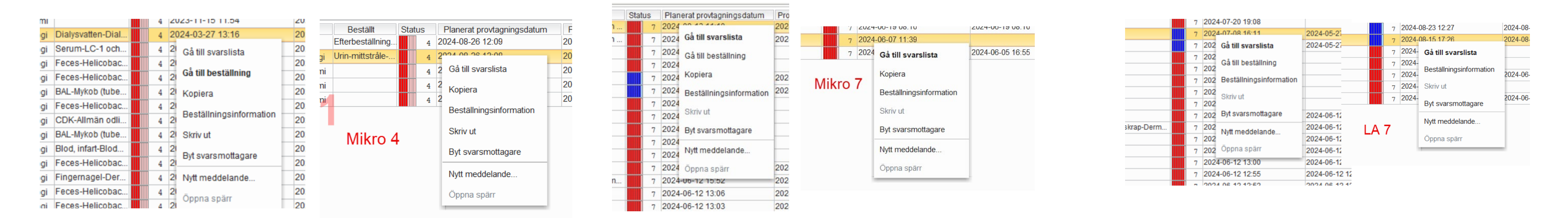

### Version 3.9 Version 3.11

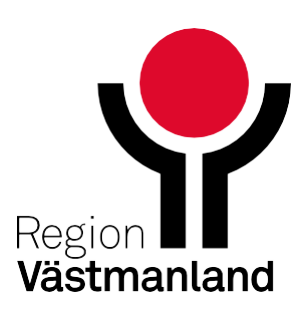

# Svar för klinisk kemi, lokala analyser och patologi

Svar för klinisk kemi, lokala analyser och patologi grupperas nu i fönstren **Inkorg svar** och **Osignerat och ovidimerat.** Alla svar som hör till samma beställning samlas nu i en och samma vidimeringspost (rad) om de uppfyller följande kriterier:

För specialitet:

- Klinisk kemi: Svaren har samma beställningsidentitet (RID).
- Lokala analyser: Svaren har samma provtagningstid.
- Patologi: Svaren har samma Laboratorieidentitet (LID)

Svaren har samma svarsmottagare och svarsmottagande enhet. Detta fungerar på samma sätt i fönstren Inkorg svar och Osignerat och Ovidimerat.

När nya svar inkommer och kriterierna ovan är uppfyllda visas svaren i samma vidimeringspost och tidpunkten i kolumnen Svarsdatum uppdateras till det senaste svarets tidpunkt

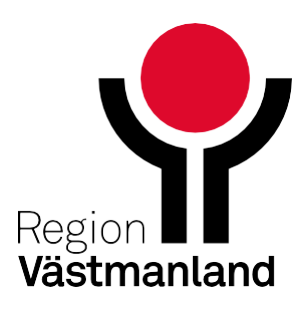

# Svar för klinisk kemi, lokala analyser och patologi, forts

Bara det senaste svaret i en grupp måste vidimeras för att posten ska försvinna från listan.

Ett historiskt svar får statusen "Ovidimerbar Historik" när det senaste svaret vidimerats.

Historiska svar nås via den nya knappen **Historik** i dialogfönstret **Enskild analys.** 

Se kommande bilder

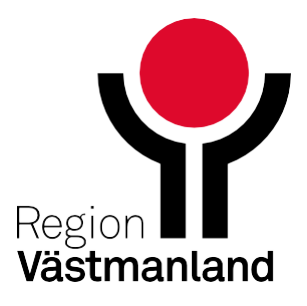

# Svar för klinisk kemi, lokala analyser, forts

I 3.9 visas varje svar som en egen rad och varje svar måste vidimeras ett och ett för att svaret ska sluta visas i t.ex. Inkorg svar

| O Inkorg svar               |                  |                      |               |                 |   |   |     |                      | 1             |             |
|-----------------------------|------------------|----------------------|---------------|-----------------|---|---|-----|----------------------|---------------|-------------|
| Visa vy för: 💿 Vald patient | O Alla patienter |                      |               |                 |   |   |     |                      |               |             |
| Overadelern Feraam          | ommen            | Horrier              |               | Lab             | - |   | Typ | Uterande entret      |               | Croromoti 4 |
| 2024-05-27 16:29 19 42111   | 9-6979 MELLAI    | NAMNSTEST Prodjohans | son Erik Prod | Lokala analyser |   | 1 | S   | MedNetakutmottagning | MELLANNAMINLO | Igren, Anna |
| 2024-07-08 16:11 19 42111   | 9-6979 MELLA     | NAMNSTEST Prodjohans | son Erik Prod | Lokala analyser |   | • | S   | MedNetakutmottagning | MELLANNAMINLO | Igren, Anna |
| 2024-07-08 16:12 19 42111   | 9-6979 MELLA     | NAMNSTEST Prodjohans | son Erik Prod | Lokala analyser |   |   | S   | MedNetakutmottagning | MELLANNAMINLO | Igren, Anna |
|                             |                  |                      |               |                 |   |   |     |                      |               |             |
|                             |                  |                      |               |                 |   |   |     |                      |               |             |

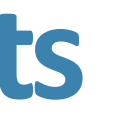

| Vies                                 |                          |             |                                       |                 |
|--------------------------------------|--------------------------|-------------|---------------------------------------|-----------------|
| From                                 | Svarsmottagande enh      | et          |                                       |                 |
| 2024-04-10 * 🗰                       | MedNetakutmottagpin      | a           |                                       | T Inndatora     |
| Tom                                  | arsmottagare             | 2           |                                       | Antal           |
| 2024-07-08 🛟 🛗                       | (Alla i orgi)            |             |                                       | • 62            |
| Beställare<br>VELLANNAMNLOIS on, Ani | na, Systemförvaltare, GJ | c           | Utförande enhet<br>MedNetakutmottagni | ng              |
| esultat                              |                          |             |                                       |                 |
| Analys                               | 2024-05-27               | Ref. int.   | Enhet                                 | Kommentar       |
| S/P-CRP PNA (L)                      | 34 🛛                     | <10         | mg/L                                  |                 |
| Resultat                             | 1                        |             |                                       |                 |
| Analys                               | 2024-05-27<br>16:29      | Ref. int.   | Enhet                                 | Kommentar       |
| S/P-CRP PNA (L)                      | 65 * 🛛                   | <10         | mg/L                                  | För test av nyf |
|                                      |                          |             |                                       |                 |
| Resultat                             | M                        | 1120121-014 | Enhot                                 | Kommentar       |
| Resultat<br>Analys                   | 2024-05-27<br>16:29      | Ref. int.   | Cillier                               | 1 COLLINGINGI   |

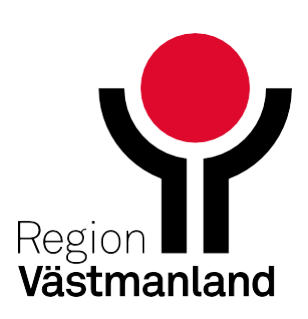

## Svar för klinisk kemi, lokala analyser, forts

I 3.11 visas endast det senast inkomna svaret på <u>en</u> rad och om det finns tidigare ovidimerade svar så visas de med ett klick på Historik knappen där de <u>grupperas</u>. Historik nås genom ett dubbelklick på svaret och sedan ett klick på historikknappen. Historik visar alla svar som inkommit på analysen - oavsett om de är vidimerade eller inte.

| Inkorg svar           Visa vy för:         O         Alla patienter                               |                                                                                          |                                         |                              |                        |                    |                                     | _ @ ×      |
|---------------------------------------------------------------------------------------------------|------------------------------------------------------------------------------------------|-----------------------------------------|------------------------------|------------------------|--------------------|-------------------------------------|------------|
| Svarsdatum      Personnummer     Namn     Lab     Prio       2024-07-08 16:20     Lokala analyser | P         Typ         Utförande enhet           *         S         MedNetakutmottagning | Svar<br>MELLANNAMNLöfgr <mark>en</mark> | Visa<br>Fr.o.m<br>2024-04-10 | Svarsmottagande        | enhet<br>Igning    | •                                   | Uppdatera  |
|                                                                                                   |                                                                                          |                                         | T.o.m<br>2024-07-08          | Svarsmottagare         |                    | •                                   | Antal<br>1 |
| Enskild Analys                                                                                    | ~                                                                                        |                                         |                              |                        |                    |                                     | -          |
| 0000 946 348                                                                                      |                                                                                          |                                         | Svar för:                    |                        |                    |                                     |            |
| Analys                                                                                            | Ref. intervall                                                                           |                                         |                              |                        |                    |                                     |            |
| S/P-CRP PNA (L)                                                                                   | <10                                                                                      |                                         | Beställare                   |                        | Utförande          | e enhet                             |            |
| Resultat                                                                                          | Enhet                                                                                    |                                         | MELLANNAMNLöfgren, Anna,     | Systemforvaltare, 1GJC | MedNeta            | kutmottagning                       |            |
| Svar 3 *                                                                                          | mg/L                                                                                     |                                         | Svar                         |                        |                    |                                     |            |
| Beställare<br>MELLANNAMNLöforen, Anna, Systemförvaltare, 1GJ                                      | Provtagningstid<br>C 2024-07-01 12:00                                                    |                                         | Analys                       | 2024-07-01<br>12:00    | Ref. int.          | Enhet                               | Kommentar  |
| Manuellt inmatat (signerat) av                                                                    | Manuellt inmatat (signerat) vid                                                          |                                         | Inflammation                 |                        |                    |                                     |            |
| MELLANNAMNLöfgren, Anna, Systemförvaltare, 1GJ                                                    | C 2024-07-08 16:20                                                                       |                                         | S/P-CRP PNA (L)              | Svar 3 * 🛛 🛨           | <10                | mg/L                                |            |
| Utförande enhet<br>MedNetakutmottagning                                                           |                                                                                          |                                         |                              |                        |                    |                                     |            |
| Svarskommentar                                                                                    | Gruppkommenter                                                                           | Historik                                | Dreute entire settid         | Desultet Defint        | Cabata Quaradat    | X Vidimered av                      |            |
| Enskild analyskommentar                                                                           | Medicities information                                                                   | S/P-CRP PNA (L                          | ) 2024-07-01 12:00:00        | Svar 3 * <10           | mg/L 2024-07-08 16 | im vidimerad av                     |            |
|                                                                                                   |                                                                                          | S/P-CRP PNA (L                          | .) 2024-07-01 12:00:00       | Svar 2 <10             | mg/L 2024-07-08 16 | 5:20                                |            |
|                                                                                                   |                                                                                          | S/P-CRP PNA (L                          | .) 2024-07-01 12:00:00       | Svar 1 * <10           | mg/L 2024-07-08 16 | 0:19                                |            |
| Historik                                                                                          | Skriv ut Vidimera OK                                                                     |                                         |                              |                        |                    |                                     |            |
|                                                                                                   |                                                                                          | 0000 946 348                            |                              | Besta                  | aliningsidentitet  | Vidimera Stäng                      | 1          |
| ۹<br>(                                                                                            |                                                                                          | Þ                                       |                              |                        | D                  | ela V <u>i</u> dimera Vidimera alla | a Stäng    |

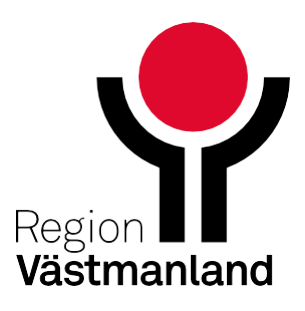

# Svar för klinisk kemi, lokala analyser, forts

När det senast inkomna svaret vidimeras av en användare sker en "teknisk" vidimering av tidigare inkomna svar med texten "Ovidimerbar historik". Detta gäller svar för Klinisk kemi och Lokala analyser.

| Svar provbunden:                                                                                                    | · 윤·                                                                                                    |
|----------------------------------------------------------------------------------------------------|----------------------------------------------------------------------------------------------------|
| Klinisk kemi Klinisk Mikrobiologi Klinisk patologi Lokala analyser                                                                                                    |                                                                                                    |
|                                                                                                    | Visar 3 av totalt 3 svarsrapporter Hämta nästa                                                                                                    |
| Fr.o.m       T.o.m       2024-07-08       Image: Second Second | 3       3         3       3             4       Araja             4       Araja                                                                                                    < |
| VISA                                                                                                    | Dela Beställning/Svar info Vidimera Skriv ut Visa graf Visa administrativa data                                                                                                    |
|                                                                                                    | Stäng                                                                                                    |

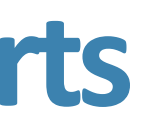

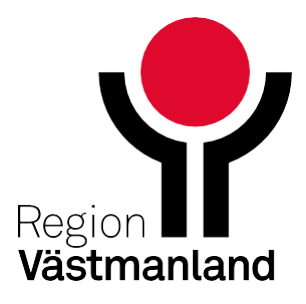

## Svar för klinisk patologi, forts

- I 3.9 visas varje svar som en egen rad och vid markering presenteras just det svaret. Varje svar måste då också vidimeras ett och ett.
- I 3.11 är svaren grupperade och det innebär att det endast visas en rad oavsett om det finns ett preliminärsvar, ett slutsvar eller ett kompletterande svar.

OBS! Skrolla svaret för att säkerställa att hela svaret lästs!

|    | Svarsdat | um    | Personnummer   | N                   |
|----|----------|-------|----------------|---------------------|
| 20 | 24-06-19 | 10:34 | 19 920106-2388 | Mellannamn Västmanl |
| 20 | 24-06-07 | 07:54 | 19 920106-2388 | Mellannamn Västmani |
| 20 | 24-08-23 | 12:28 | 19 920106-2388 | Mellannamn Västmanl |
| 20 | 24-08-20 | 12:05 | 19 920106-2388 | Mellannamn Västmanl |
| 20 | 24-08-15 | 17:27 | 19 920106-2388 | Mellannamn Västmanl |
| 20 | 24-08-20 | 15:36 | 19 920106-2388 | Mellannamn Västmani |
| 20 | 24-08-21 | 16:39 | 19 920106-2388 | Mellannamn Västmani |
| 20 | 24-08-21 | 16:07 | 19 920106-2388 | Mellannamn Västmanl |
|    |          |       |                |                     |
|    |          |       |                |                     |

|                    | Lab /           | Prio [ | Visa                                                                                                    |                                     |            |           |
|--------------------|-----------------|--------|----------------------------------------------------------------------------------------------------|-------------------------------------|------------|-----------|
| Beställningochsvar | Klinisk kemi    |        | Fr.o.m                                                                                                    | Svarsmottagande enhet               |            |           |
| Beställningochsvar | Klinisk kemi    |        | 2024-05-30 🗘 🛗                                                                                                    | MedNetakutmottagning                | •          | Uppdatera |
| eställningochsvar  | Lokala analyser |        | T.o.m                                                                                                    | Svarsmottagare                      |            | Ant       |
| estállningochsvar  | Lokala analyser |        | 2024-08-27 🗘 🔛                                                                                                    | (Alla i urval)                      | •          | 8         |
| estállningochs∨ar  | Lokala analyser |        | Quar för: 10 020106-2                                                                                                    | 200 Mellappamp Väctmapland Beställr | ingochevar |           |
| eställningochsvar  | Patologi        |        | Svar 101. 19 920100-2.                                                                                                    | see menannanni vasunananu bestam    | ingoensva  |           |
| eställningochsvar  | Patologi        |        |                                                                                                    |                                     |            | 12        |
| stallningochsvar   | Patologi        |        | LID: 241A00020                                                                                                    |                                     |            |           |
|                    |                 |        | KOMPLETTERANDE SV                                                                                                    | AR                                  |            |           |
| TI 2               | 11              |        | Utlâtande                                                                                                    |                                     |            |           |
|                    |                 |        | Detta är en efterbe                                                                                                    | eställning/Kompletterande svar      |            |           |
|                    |                 |        | Diagnos<br>Detta är en efterbo                                                                                                    | eställning/Kompletterande svar      |            |           |
|                    |                 |        | Huvudansvarig                                                                                                    |                                     |            |           |
|                    |                 |        | Helen Schönfeldt, system                                                                                                    | administratör 2024-08-21 16:07      |            |           |
|                    |                 |        | Tidigare s                                                                                                    | svar 2024-08-21 16:00:00            |            |           |
|                    |                 |        | SLUTSVAR                                                                                                    |                                     |            |           |
|                    |                 |        | Utlâtande                                                                                                    |                                     |            |           |
|                    |                 |        | Detta är ett Sluts                                                                                                    | Var                                 |            |           |
|                    |                 |        | Diagnos                                                                                                    | 0.5 M                               |            |           |
|                    |                 |        |                                                                                                    |                                     |            |           |
|                    |                 |        | Huvudansvarig<br>Helen Schönfeldt, system                                                                                                    | administratör 2024-08-21 18:00      |            |           |
|                    |                 |        |                                                                                                    |                                     |            |           |
|                    |                 | F      | Tidigare s                                                                                                    | svar 2024-08-21 15:56:00            |            | J.        |
|                    |                 |        | PRELIMINÄRSVAR                                                                                                    |                                     |            |           |
|                    |                 |        | Utlätande                                                                                                    |                                     |            |           |
|                    |                 |        | Detta är ett prelim                                                                                                    | minär svar                          |            |           |
|                    |                 |        | Diagnos                                                                                                    | ninir aver                          |            |           |
|                    |                 |        | THE REPORT OF THE PARTY OF THE PARTY OF THE | HAILBA CYBA                         |            |           |
|                    |                 |        |                                                                                                    |                                     |            |           |
|                    |                 |        | Huvudansvarig<br>Helen Schönfeldt sustem                                                                                                    | administrator 2024-08-21 15/58      |            |           |

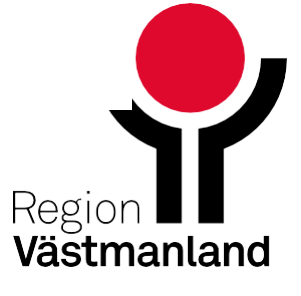

# Svar för klinisk patologi, forts

Vid vidimering från t.ex. *Inkorg svar* vidimeras ALLA då inkomna svar i vidimerarens namn.

I *Svar provbunden* kan enskilda svar fortsatt vidimeras i vidimerarens namn.

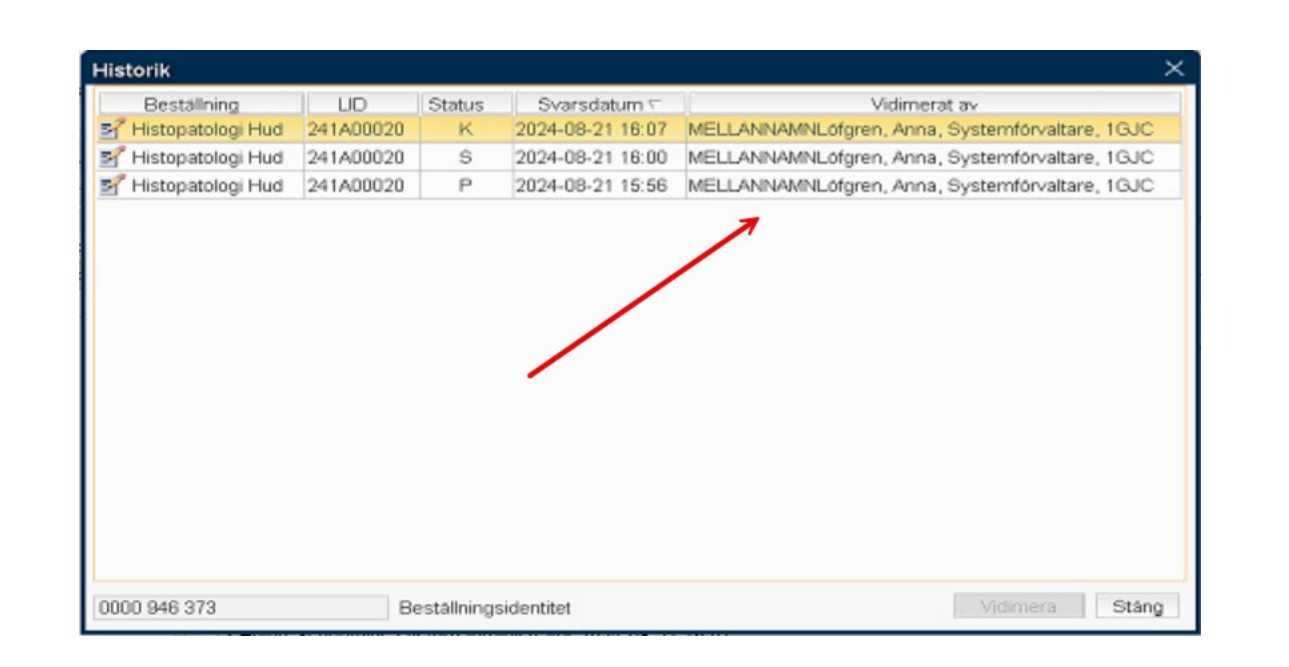

| Histopatologi Hud     241A00021       Histopatologi Hud     241A00021       Histopatologi Hud     241A00021 | Beställning         | LID       |
|----------------------------------------------------------------------------------------------------|---------------------|-----------|
| Histopatologi Hud     241A00021       Histopatologi Hud     241A00021                                       | 7 Histopatologi Hud | 241A00021 |
| Histopatologi Hud 241A00021                                                                                 | 🕇 Histopatologi Hud | 241A00021 |
|                                                                                                    | 🕈 Histopatologi Hud | 241A00021 |
|                                                                                                    |                     |           |

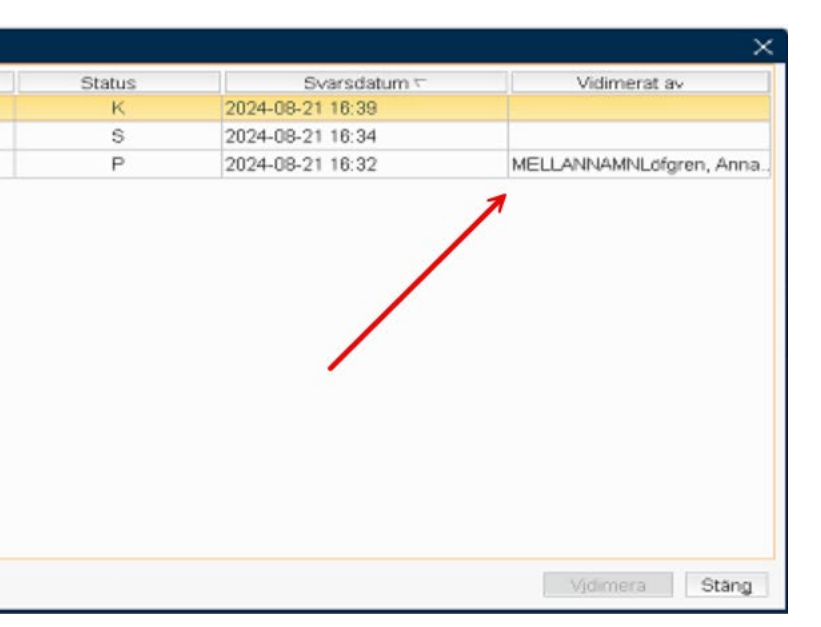

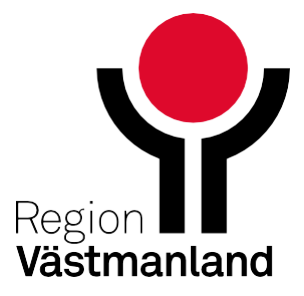

# Svar för klinisk kemi, lokala analyser och patologi, forts

På samma sätt behöver bara det senaste svaret vidimeras när flera analyser delar samma NPU-kod och samma sorteringsgrupp. Tidigare svar återfinns i historiken. Skulle de inte dela samma sorteringsgrupp listas de som separata svar och vidimeras separat.

När svar inom samma beställningsidentitet (RID) inte uppfyller kriterierna för gruppering indikeras det med ett meddelande att fler svar finns inom samma beställningsidentitet.

Om man med hjälp av brevikonen markerar en vidimeringspost i fönstret Inkorg svar som läst, markeras alla svar inom den grupperade vidimeringsposten som lästa. Om ett nytt svar sedan tillkommer i gruppen visas hela vidimeringsposten som oläst.

Spärrad patientdata kan öppnas (enligt spärrutin) för en hel vidimeringspost.

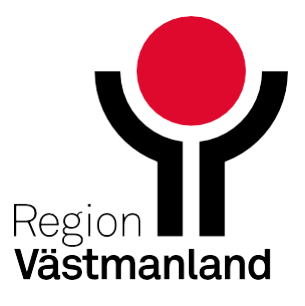

# Kryssrutan för Smitta är borttagen från vyerna beställning provbunden och svar provbunden

Tidigare har det varit möjligt att särskilja beställningar där prov innehöll konstaterad eller misstänkt blodsmitta genom att kryssrutan Smitta markerades.

Denna kryssruta är nu borttagen från fönstren Beställning provbunden och Svar provbunden för specialiteterna klinisk kemi och mikrobiologi.

Anledningen till detta är att allt blod ska behandlas som potentiellt smittsamt. En märkning med blodsmitta kan medföra att omärkt och märkt blod hanteras på olika sätt, vilket inte är önskvärt.

## Version 3.9

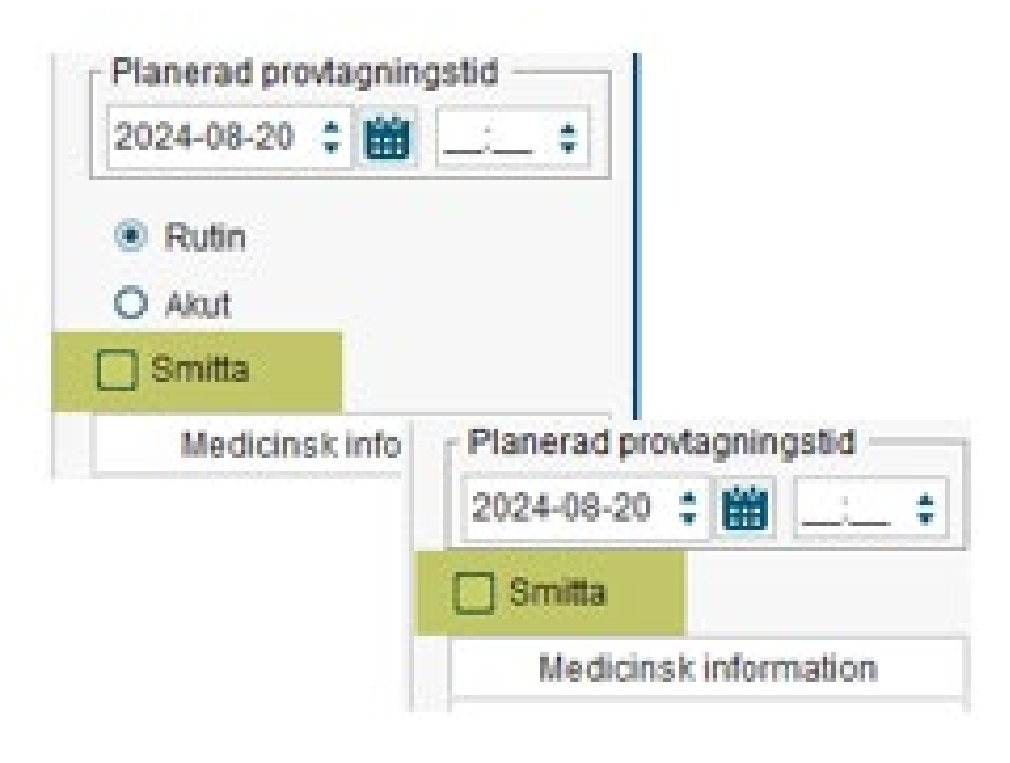

## Version 3.11

| •                     |
|-----------------------|
|                       |
| 1erad provtagningstid |
| 2024-08-20 🛊 🏙 💷 🔹    |
| Medicinsk information |
|                       |

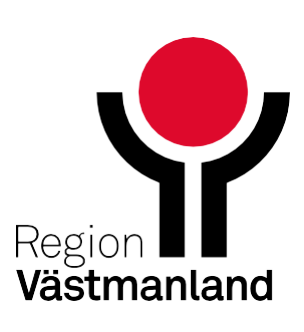

# Makulera fler beställningar samtidigt i Beställningsstatus

Det är nu möjligt att makulera flera analyser/undersökningar i vyn beställningsstatus.

Som vanligt gäller rutin för kontakt med utföraren vid makulering av Radiologiremisser.

- Kemi, mikro och patologi kan makuleras innan de skickats.
- Lokala analyser kan makuleras innan de besvarats
- Radiologi/Fysiologi kan makuleras i status 1,2 och 3.

Markera de rader som är aktuella för makulering och högerklicka Makulera och svara Ja på frågan. Status på de valda raderna visas nu som Makulerad (-1)

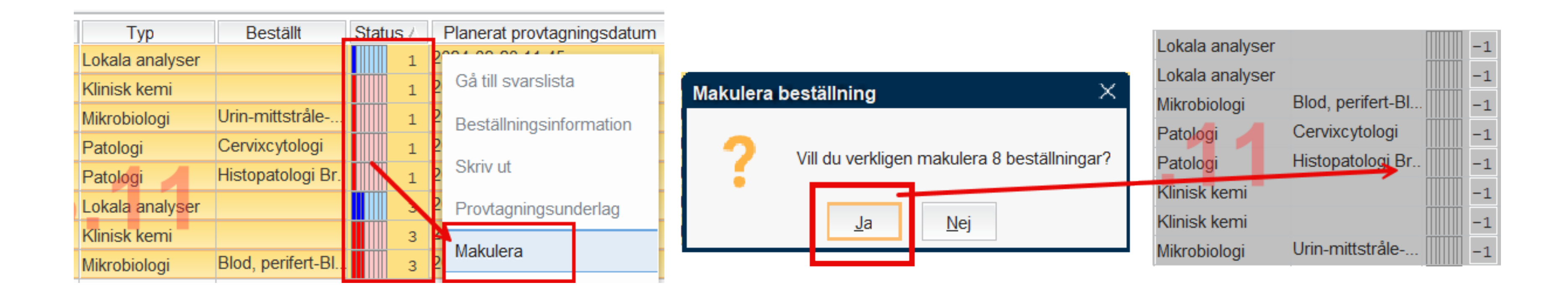

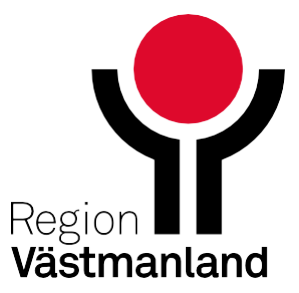

# Makulera fler beställningar samtidigt i Beställningsstatus, forts

Om det ingår markering av en rad som är skickad (status 4), besvarad (status 6 eller 7) eller mottagen (status 3) kommer ett meddelande att visas med Ja eller Nej-val.

Vid val Ja kommer alla som har rätt status att makuleras. Övriga status (här 4) berörs inte av makuleringen.

Vid val Nej öppnas Beställningsstatus igen och nytt val kan markeras.

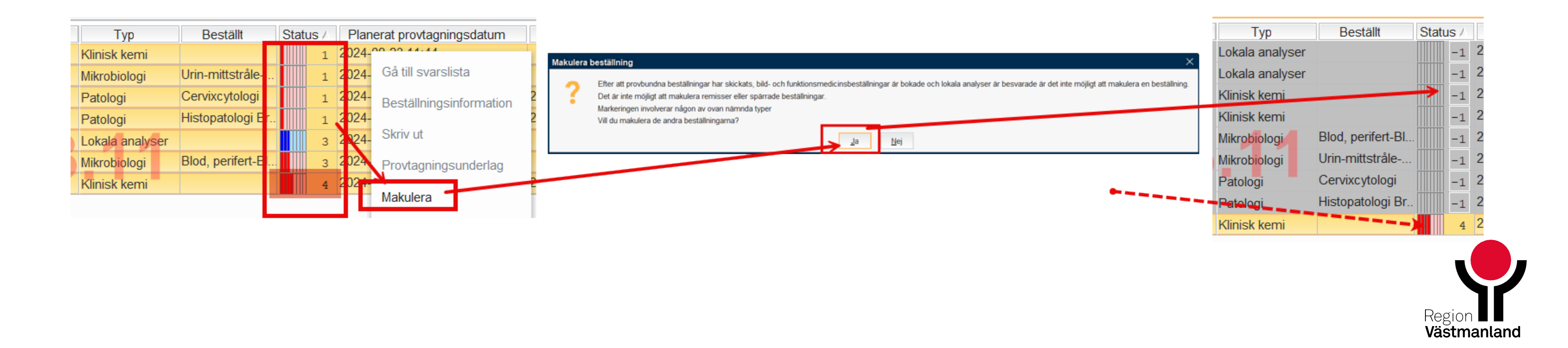

# Radiologi

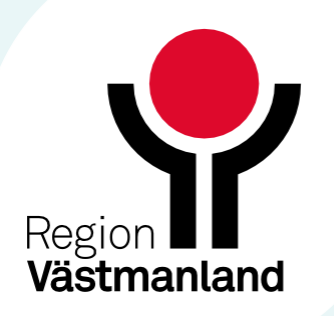

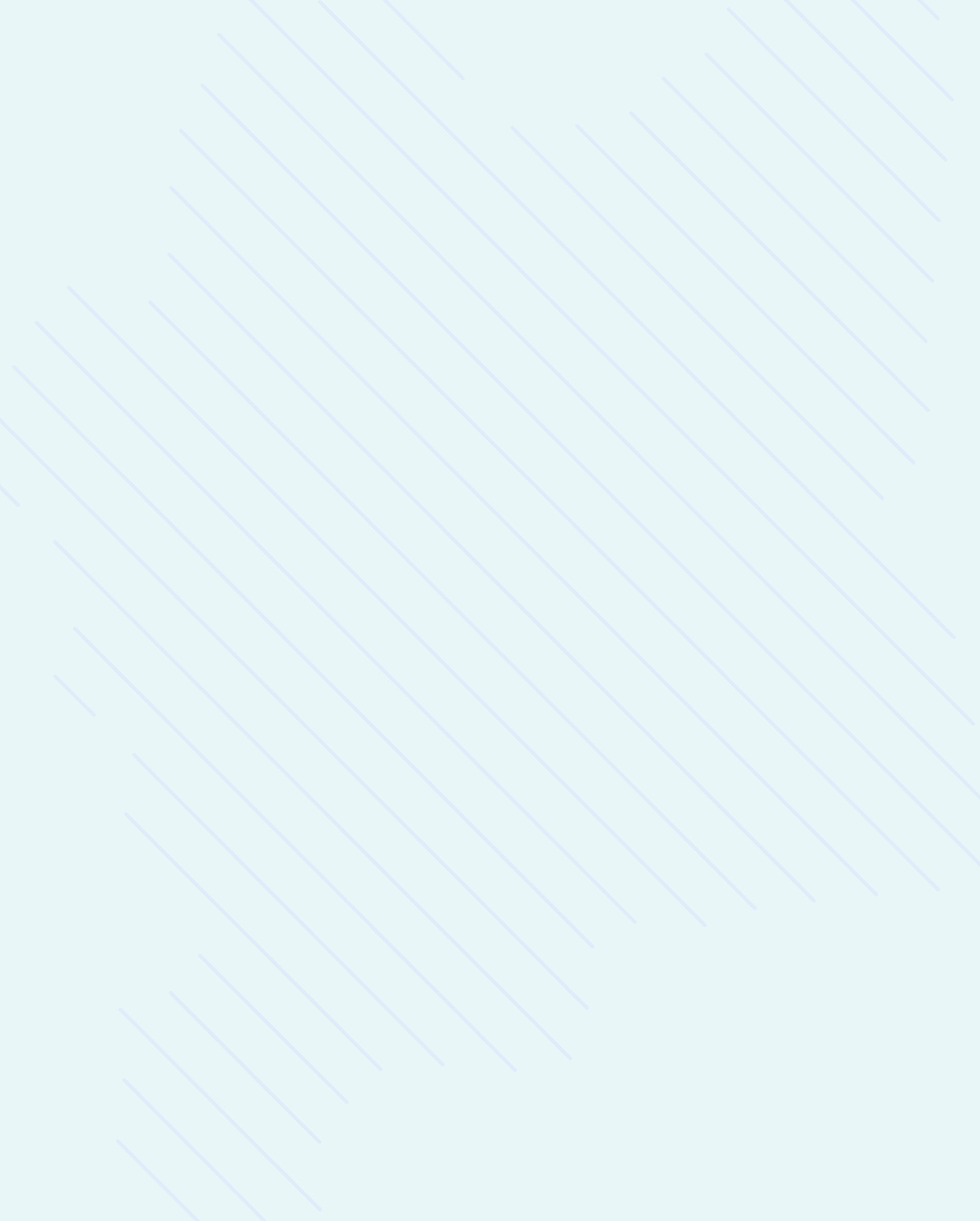

# Makulera radiologibeställning

 Det är nu möjligt att direkt makulera en osignerad radiologibeställning som ligger för signering i fliken Osignerade. Markera raden med aktuell patient och tryck på knappen Makulera.

# Osignerat och Ovidime Visa vy för: O Vald patie Vårdpersonal

| Docent Andersson, Ann |
|-----------------------|
| Enhet                 |
| (Alla i urval)        |
| Patient 😽             |
| (Alla)                |
| Filter                |
| (Alla)                |
|                       |

| Osignerade (69 st)   |   | 0   |
|----------------------|---|-----|
| Тур                  |   | Dat |
| Anteckning           | 2 | 004 |
| Anteckning           | 2 | 004 |
| Radiologibeställning | 2 | 022 |
| Radiologibeställning | 2 | 022 |
| Radiologibeställning | 2 | 022 |
| Radiologibeställning | 2 | 023 |
| Radiologibeställning | 2 | 023 |
| Radiologibeställning | 2 | 023 |
| Radiologibeställning | 2 | 023 |
| Radiologibeställning | 2 | 023 |
| Radiologibeställning | 2 | 023 |
| Radiologibeställning | 2 | 023 |
| Radiologibeställning | 2 | 023 |
| Radiologibeställning | 2 | 023 |

### at

### Alla patienter

|              |              | •             | Radiologibeställning                                                      | ٩     |
|--------------|--------------|---------------|---------------------------------------------------------------------------|-------|
|              |              |               | RADIOLOGI                                                                 |       |
|              |              | •             | RID: 0000 001 252                                                         |       |
|              |              |               | Diagnos/Frågeställning<br>Test Additional info                            |       |
|              | [            | Uppdatera     | Önskade undersökningar<br>Bukaorta kontroll-Fysiologi                     |       |
| idimerade (3 | 391 st)      |               | Remittent                                                                 |       |
| ım och tid / | Personnummer | N             | Docent Andersson, Anna                                                    |       |
| -03-28 15:49 | •            | Lena Lenr 🔺   |                                                                           |       |
| -03-28 18:05 | •            | Lena Lenr     | Beställande enhet                                                         |       |
| -08-04 12:33 | •            | Neil Mckar    | Medicine Clinic*                                                          |       |
| -08-04 15:00 |              | Neil Mckar    | Utförande filial                                                          |       |
| -10-05 13:56 | •            | Stefan Tes    | Affiliated 1*                                                             |       |
| -05-17 11:13 | •            | Patient AF    |                                                                           |       |
| -05-17 11:17 |              | Patient AF    |                                                                           |       |
| -05-17 13:01 | •            | Patient AF    |                                                                           |       |
| -05-17 13:29 | •            | Patient AF    |                                                                           |       |
| -05-17 13:35 | •            | Patient AF    |                                                                           |       |
| -05-17 13:49 | •            | Patient AF    |                                                                           |       |
| -05-21 17:01 | •            | Patient AF    |                                                                           |       |
| -05-21 17:07 | •            | Patient AF    |                                                                           |       |
| -05-21 17:10 | ł            | Patient AF' V | Redigera Svarslista Medicinsk information Makulera Signera Signera och sk | kicka |

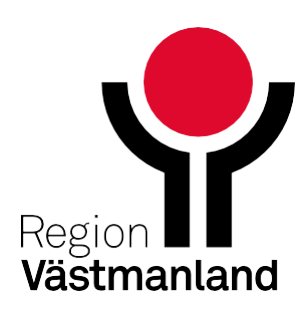

# Makulera radiologibeställning, forts

- Svaren för radiologi grupperas nu i fönstren Inkorg svar och Osignerat och Ovidimerat enligt följande kriterier:
  - Samma beställningsidentitet (RID) och laboratorieidentitet (LID)
  - Samma svarsmottagare och svarsmottagande enhet
- Det är bara det senaste svaret i en grupp som måste vidimeras för att posten ska försvinna från listan över ovidimerade svar. Vid vidimering i samtliga svarsvyer (Svar provbunden, Radiologisvar, Inkorg svar samt Ösignerat och Ovidimerat) får ett historiskt svar statusen 'Ovidimerbar historik' när det senaste svaret vidimerats.
- Historiska svar nås alltid via knappen Historik. Syftet med förändringen är att man lätt ska hitta det senaste ovidimerade svaret för att kunna bedöma det och inte riskera att agera på utdaterad information.

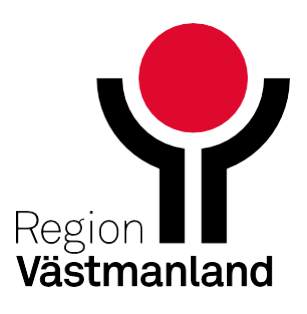